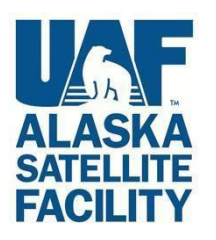

# Sentinel-1 InSAR Processing using the Sentinel-1 Toolbox

Adapted from coursework developed by Franz J Meyer, Ph.D., Alaska Satellite Facility

# In this document you will find:

- A. System requirements
- B. Background Information
- C. Materials List
- D. Steps for InSAR Processing
- E. SAR Extended Reading List

# A) Some Advice on System Requirements

Creating an interferogram using Sentinel-1 Toolbox (S1TBX) is a very computer resource intensive process and some steps can take a very long time to complete. Here are some hints to help speed things up and keep the program from freezing.

- Windows or Mac OS X
- Requires at least 16 GB memory (RAM)
- A Solid State Drive as opposed to Hard Disk Drive will speed up processing
- Close other applications
- Do not use the computer while a product is being processed
- Remove the previous product once a new product has been generated

# **B)** Background

#### Introduction

Interferometric SAR processing exploits the difference between the phase signals of repeated SAR acquisitions to analyze the shape and deformation of the Earth surface. The principles and concepts of Interferometric SAR (InSAR) processing are not covered in this tutorial, but may be found in the literature listed in part E, the <u>SAR Extended</u> <u>Reading List</u>, located at the end of this recipe.

The European Space Agency's Sentinel-1A and Sentinel-1B C-band SAR sensors are delivering repeated SAR acquisitions with a predictable observation rate, providing an excellent basis for environmental analyses using InSAR techniques.

In this data recipe, for demonstration purposes, we will analyze a pair of Sentinel-1 images that bracket the devastating **2016 Kumamoto earthquake**, whose 6.5 magnitude foreshock and 7.0 main shock devastated large areas around Kumamoto, Japan in April 2016. Figure 1 shows the USGS ShakeMap associated with the 7.0 magnitude main shock, showing both the violence of the event and the location of the largest devastation.

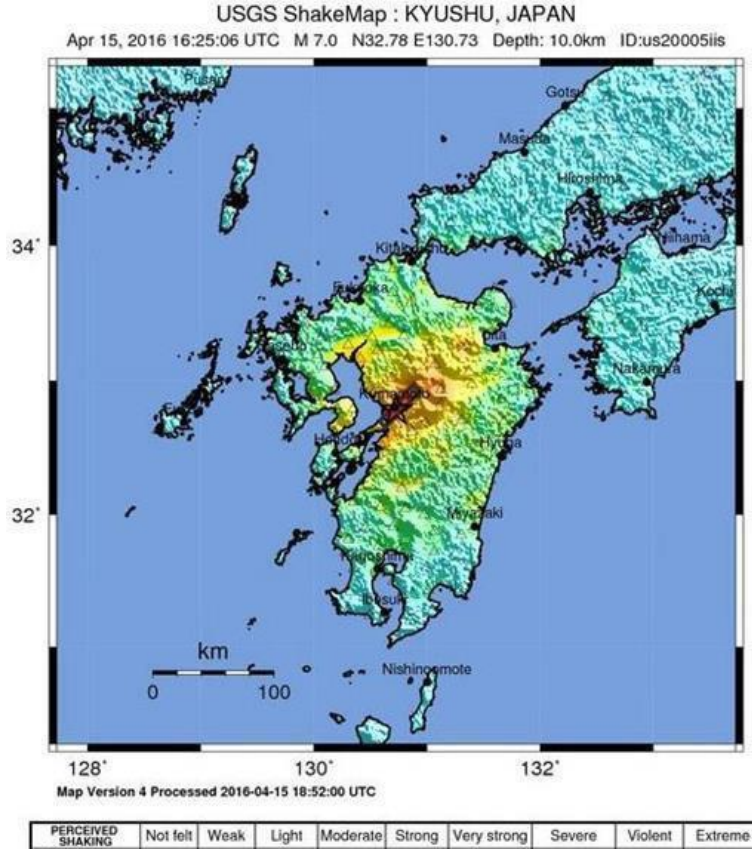

| Not felt | Weak                               | Light                                                             | Moderate                                                                                     | Strong                                                                                                    | Very strong                                                                                                    | Severe                                                                                                    | Violent                                                                                                    | Extreme                                                                                                    |
|----------|------------------------------------|-------------------------------------------------------------------|----------------------------------------------------------------------------------------------|----------------------------------------------------------------------------------------------------|----------------------------------------------------------------------------------------------------|----------------------------------------------------------------------------------------------------|----------------------------------------------------------------------------------------------------|----------------------------------------------------------------------------------------------------|
| none     | none                               | none                                                              | Very light                                                                                   | Light                                                                                                    | Moderate                                                                                                    | Mod./Heavy                                                                                                    | Heavy                                                                                                    | Very Heavy                                                                                                    |
| <0.05    | 0.3                                | 2.8                                                               | 6.2                                                                                          | 12                                                                                                    | 22                                                                                                    | 40                                                                                                    | 75                                                                                                    | >139                                                                                                    |
| <0.02    | 0.1                                | 1.4                                                               | 4.7                                                                                          | 9.6                                                                                                    | 20                                                                                                    | 41                                                                                                    | 86                                                                                                    | >178                                                                                                    |
| 1        | 11-111                             | IV                                                                | V                                                                                            | VI                                                                                                    | VII                                                                                                    | VIII                                                                                                    | IX.                                                                                                    | **                                                                                                    |
|          | Not felt<br>none<br><0.05<br><0.02 | Not felt         Weak           none         none           <0.05 | Not felt         Weak         Light           none         none         none           <0.05 | Not felt         Weak         Light         Moderate           none         none         none         Very light           <0.05 | Not felt         Weak         Light         Moderate         Strong           none         none         none         Very light         Light           <0.05 | Not felt         Weak         Light         Moderate         Strong         Very strong           none         none         none         Very light         Light         Moderate           <0.05 | Not felt         Weak         Light         Moderate         Strong         Very strong         Severe           none         none         none         Very light         Light         Moderate         Moderate         < | Not felt         Weak         Light         Moderate         Strong         Very strong         Severe         Violent           none         none         none         Very light         Light         Moderate         Moderate <t< td=""></t<> |

Figure 1: 2016 Kumamoto Earthquake, JP

# A Word on Sentinel-1 Interferometric Wide Swath (IW) Data

The Interferometric Wide (IW) swath mode is the main acquisition mode over land for Sentinel-1. It acquires data with a 250km swath at 5m x 20m spatial resolution (single look). IW mode captures three sub-swaths using the Terrain Observation with Progressive Scans SAR (TOPSAR) acquisition principle.

With the TOPSAR technique, in addition to steering the beam in range as in ScanSAR, the beam is also electronically steered from backward to forward in the azimuth direction for each burst, avoiding scalloping and resulting in homogeneous image quality throughout the swath. A schematic of the TOPSAR acquisition principle is shown below in Figure 2.

The TOPSAR mode replaces the conventional ScanSAR mode, achieving the same coverage and resolution as ScanSAR, but with nearly uniform image quality (in terms of Signal-to- Noise Ratio and Distributed Target Ambiguity Ratio).

IW Single Look Complex (SLC) products contain one image per sub-swath and one per polarization channel, for a total of three (single polarization) or six (dual polarization) images in an IW product.

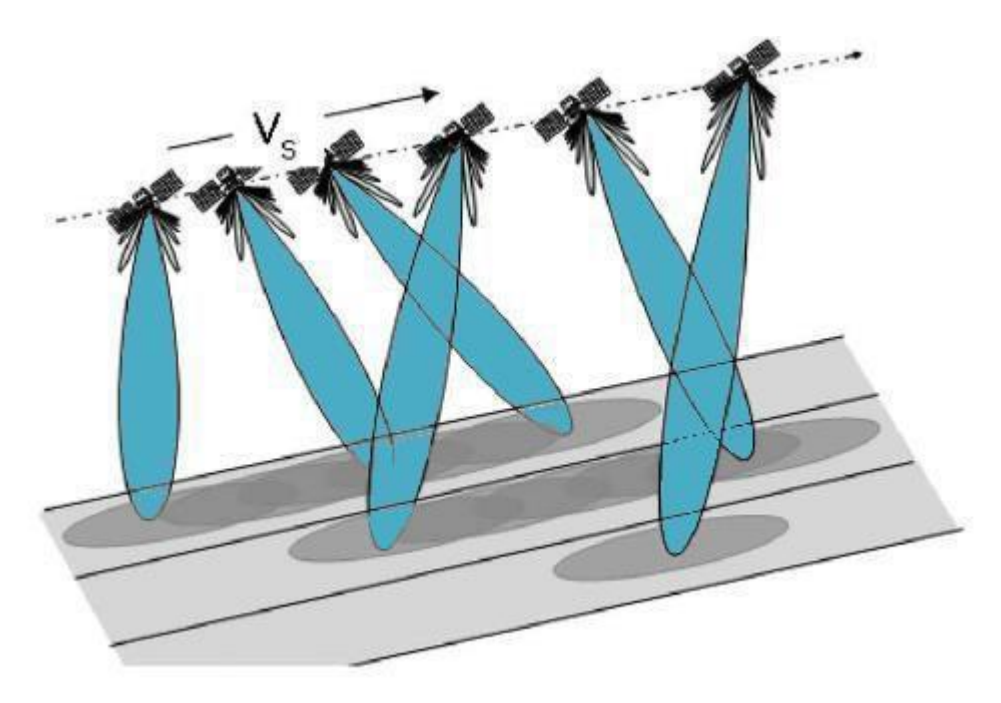

Figure 2: TOPSAR acquisition principle

Each sub-swath image consists of a series of bursts, where each burst has been processed as a separate SLC image. The individually focused complex burst images are included, in azimuth-time order, into a single sub-swath image with black-fill demarcation in between, similar to ENVISAT ASAR Wide ScanSAR SLC products (see also Figure 6).

# Sentinel-1 and the Kumamoto Earthquake

The sample images for this data recipe were acquired on April 8 and April 20, 2016, bracketing the fore and main shock of the Kumamoto earthquake event. Hence, the phase difference between these image acquisitions capture the cumulative co-seismic deformation caused by both of these seismic events. The footprint of the Sentinel-1 images (Figure 3) covers the areas most affected by the earthquake (Figure 1).

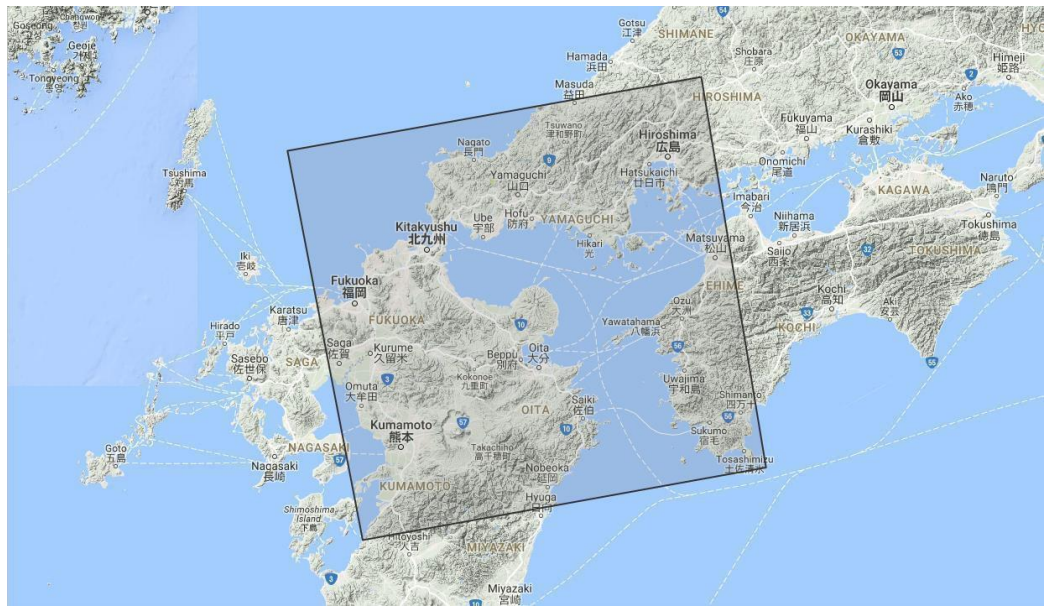

Figure 3: Footprint of the Sentinel-1A SAR data used in this data recipe

# C) Materials List

1. Sentinel-1 Toolbox (S1TBX)

<u>Download</u> – Download and install the correct version for your operating system. Software will install as SNAP (Sentinels Application Platform).

2. Data (sample images provided). You can find your own images at ASF Vertex.

**Note:** You will be prompted for your Earthdata Login username and password, or must already be logged in to Earthdata before the download will begin.

Pre-event image sample:

S1A\_IW\_SLC\_\_1SSV\_20160408T091355\_20160408T091430\_010728\_01001F\_83EB Download

Post-event image sample:

S1A\_IW\_SLC\_\_1SSV\_20160420T091355\_20160420T091423\_010903\_010569\_F9CE <u>Download</u>

Move these files to a working directory for Sentinel-1 images in order to organize your processing workflow, but **do not unzip the files**.

# D) Steps for InSAR Processing

## **Processing Outline (detailed steps follow):**

- Open data in S1TBX
- Co-register the data
- Interferometry
  - Form the interferogram
  - TOPS Deburst
  - Topographic Phase Removal
  - o Multi-looking & Phase Filtering
- Geocoding & Export in a User-Defined Format
- Combine sub-swaths optional

## **Opening Data in Sentinel-1 Toolbox**

Start the S1TBX application (search for SNAP in your list of programs to find it).

In order to perform interferometric processing, the input products should be two or more SLC products over the same area acquired at different times, such as the sample images provided in this tutorial.

Important: S1TBX works from the zip file format, so SLC files must remain zipped.

#### Step 1: Open the Products

- Select the two .zip SLC files. Click <**Open**> to load the files into S1TBX.

|                                        |                                                                                    | 2                              |
|----------------------------------------|------------------------------------------------------------------------------------|--------------------------------|
| ook <u>I</u> n: 📑 🗖                    | Data                                                                               | <ul> <li>a a a 88 8</li> </ul> |
| S1A_IW_SL                              | C_1SSV_20160408T091355_20160408T091430_010728_01001F_83EB.zip                      |                                |
| SIA_IW_SL                              | C1SSV_20160420T091355_20160420T091423_010903_010569_F9CE.zip                       |                                |
|                                        |                                                                                    |                                |
|                                        |                                                                                    |                                |
|                                        |                                                                                    |                                |
|                                        |                                                                                    |                                |
|                                        |                                                                                    |                                |
|                                        |                                                                                    |                                |
| e <u>N</u> ame:                        | 91430_010728_01001F_83EB.zip" "S1A_IW_SLC1SSV_20160420T091355_2016042              | 0T091423_010903_010569_F9CE.zi |
| e <u>N</u> ame:<br>es of <u>T</u> ype: | 91430_010728_01001F_83EB.zip" "S1A_IW_SLC1SSV_20160420T091355_2016042<br>All Files | 0T091423_010903_010569_F9CE.z  |
| e <u>N</u> ame:<br>es of <u>T</u> ype: | 91430_010728_01001F_83EB.zip" "S1A_IW_SLC1SSV_20160420T091355_2016042<br>All Files | 0T091423_010903_010569_F9CE.zi |

Figure 4: Open Product dialog in Sentinel-1 Toolbox (S1TBX)

#### Step 2: View the products

In the **Product Explorer** window (Figure 5) you will see the products listed.

- Double-click on each product to expand the view.
- Double-click **Bands** to expand that folder for each product.

In the *Bands* folder, you will find bands containing the real (*i*) and imaginary (*q*) parts of the complex data. The *i* and *q* bands are the bands that are actually in the product, while the V(irtual) Intensity band is there to assist you in working with and visualizing the complex data.

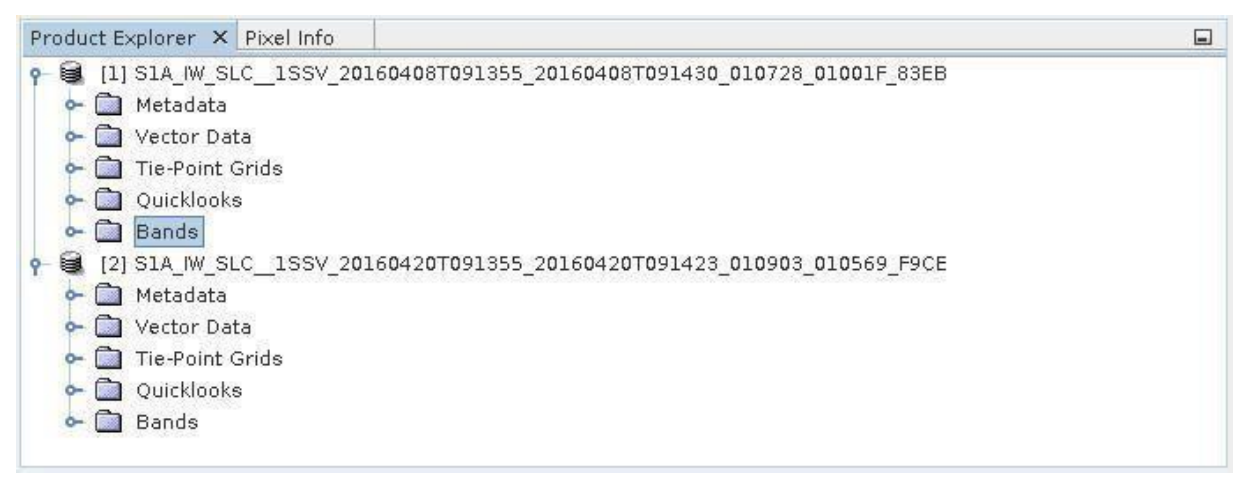

Figure 5: Product Explorer tab within the S1TBX user interface

Note that in Sentinel-1 IW SLC products, you will find three sub-swaths labeled IW1, IW2, and IW3. Each sub-swath is for an adjacent acquisition by the TOPS mode.

To more easily follow the recipe, ensure that the \_83EB SLC (earlier acquisition date) is listed as the first product, and the \_F9CE SLC (later acquisition date) is listed as the second product in the Product Explorer window (Figure 5).

#### Visualize a band

To view the data, double-click on the **Intensity\_IW1\_VV** band of one of the two images. Zoom in on the image and pan by using the tools in the Navigation window displayed below the Product Explorer window. Within a sub-swath, TOPS data are acquired in bursts. Each burst is separated by a demarcation zone (Figure 6). Any 'data' within these demarcation zones can be considered invalid and should be zero-filled, but may also contain garbage values.

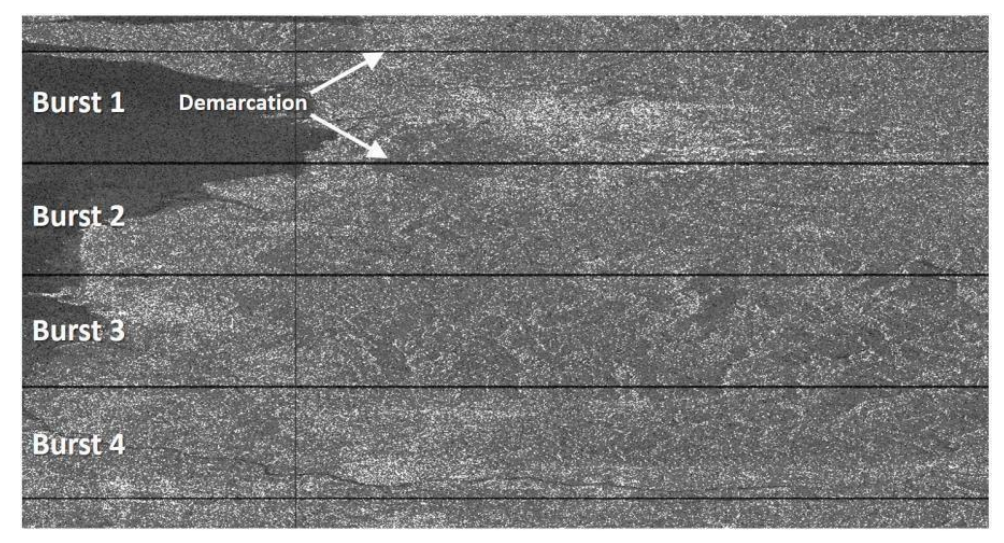

Figure 6: Intensity image of IW1 swath with bursts and demarcation areas identified. Contains modified Copernicus Sentinel data (2016) processed by ESA.

# **Co-register the Data**

For interferometric processing, two or more images must be co-registered into a stack. One image is selected as the master and the other images are the 'slaves'. The pixels in 'slave' images will be moved to align with the master image to sub-pixel accuracy.

Co-registration ensures that each ground target contributes to the same (range, azimuth) pixel in both the master and the 'slave' image. For TOPSAR InSAR, *S-1 TOPS Coregistration* is used.

#### Step 3: Co-register the images

- From the Radar menu, select
   Coregistration > S1 TOPS Coregistration
   > S-1 TOPS Coregistration
- A window will open allowing you to set the parameters for the co-registration process (Figure 7); see guidance on next page for setting parameters.

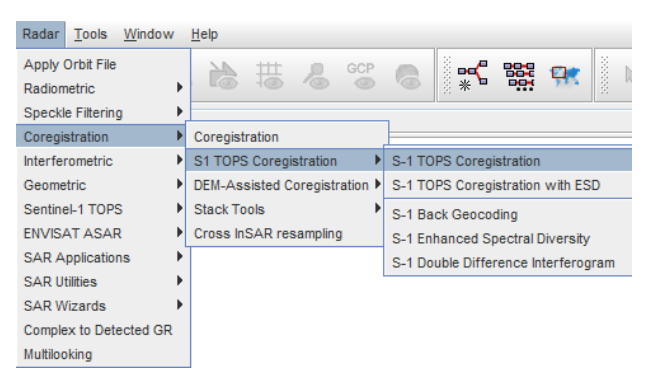

TOPS Coregistration consists of a series of steps, which occur automatically once processing starts:

- ✓ Reading the two data products
- ✓ Selecting a sub-swath with **TOPSAR-Split**
- ✓ Applying precision orbit correction with Apply-Orbit-File
- ✓ Conducting a DEM-assisted **Back-Geocoding** Coregistration

| \$ S1 TOPS Coregistration@ip-172-31-9-207                                                                         | > |
|----------------------------------------------------------------------------------------------------|---|
| Read ( Read(2) ( TOPSAR-Split ( TOPSAR-Split(2) ) Apply-Orbit-File ( Apply-Orbit-File(2) ) Back-Geocoding ( Write |   |
| Target Product                                                                                                    |   |
| Name:<br>S1A_W_SLC1SSV_20160408T091355_20160408T091430_010728_01001F_83EB_Orb_Stack                               | ] |
| ✓ Save as:     BEAM-DIMAP       ✓     Directory:                                                                  |   |
| /home/ubuntu/SARLabs/InSARProcessing/Results                                                                      |   |
| ☑ Open in SNAP                                                                                                    |   |
| 💽 Help 🕞 Run                                                                                                    |   |

Figure 7: S1TBX coregistration interface.

- In the Read tab, select the first product. This should be the earlier of the two SLCs, acquired in the 8<sup>th</sup> of May, 2016 (granule with suffix id 83EB). This will be your 'master' image.
- In the **Read(2)** tab select the other product. This will be your '*slave*' image.
- In the **TOPSAR-Split** tabs, select the *IW1* sub-swath for each of the products.
- In the **Apply-Orbit-File** tabs, select the *Sentinel Precise* Orbit State Vectors.

Orbit auxiliary data contain information about the position of the satellite during the acquisition of SAR data. Orbit data are automatically downloaded by S1TBX and no manual search is required by the user.

The Precise Orbit Determination (POD) service for Sentinel-1 provides Restituted orbit files and Precise Orbit Ephemerides (POE) orbit files. POE files cover approximately 28 hours and contain orbit state vectors at fixed time steps of 10-second intervals. Files are generated one file per day and are delivered within 20 days after data acquisition.

If Precise Orbits are not yet available for your product, you may select the Restituted orbits, which may not be as accurate as the Precise Orbits but will be better than the predicted orbits available within the product.

• In the **Back-Geocoding tab**, select the Digital Elevation Model (DEM) to use and the interpolation methods. The default is the SRTM 3Sec DEM and this can be used for this tutorial. Areas that are not covered by the DEM or are located in the ocean may optionally be masked out.

- Select the option to "output Deramp and Demod Phase" if you require Enhanced Spectral Diversity to improve the coregistration.
- In the **Write** tab, set the Directory path to your working directory.
- Click <**Run**> to begin co-registering the data. The resulting coregistered stack product will appear in the Product Explorer window with the suffix **Orb\_Stack**.

# Interferogram Formation & Coherence Estimation

The interferogram is formed by cross-multiplying the master image with the complex conjugate of the 'slave'. The amplitude of both images is multiplied while their respective phases are differenced to form the interferogram.

The phase difference map, i.e., interferometric phase at each SAR image pixel, depends only on the difference in the travel paths from the SAR sensor to the considered resolution cell during the acquisition of each image.

# Step 4: Form the Interferogram

• Select stack [3] in Product Explorer and select *Interferogram Formation* from the *Radar > Interferometric > Products* menu.

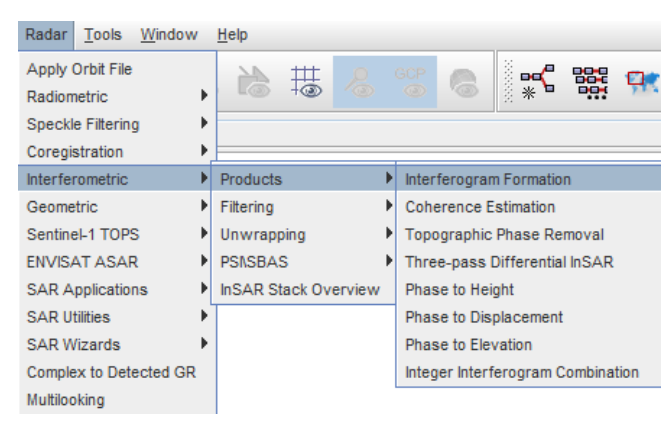

Through the interferometric processing flow we will try to eliminate other sources of error and be left with only the contributor of interest, which is typically the surface deformation related to an event.

The flat-earth phase removal is done automatically during the *Interferogram Formation* step (Figure 8). The flat-earth phase is the phase present in the interferometric signal due to the curvature of the reference surface. The flat-earth phase is estimated using the orbital and metadata information and subtracted from the complex interferogram.

- Keep the default values for *Interferogram Formation*, but confirm that the output Directory path is correct.
- Click <**Run**>.

| -                              |                       | rameters                        |                   |     |
|--------------------------------|-----------------------|---------------------------------|-------------------|-----|
| urce Product-<br>urce product: |                       |                                 |                   |     |
| SIA_IW_SLC                     | _1SSV_2016040         | 8T <b>0</b> 91355_2 <b>0</b> 16 | 0408T09143 🔫      |     |
| rget Product—<br>me:           |                       |                                 |                   |     |
| + <b>0</b> 8T <b>0</b> 91355_2 | 20160408T09143        | 0_010728_01003                  | 1F_83EB_Orb_Stack | ifg |
| Save as: BE<br>Directory:      | AM-DIMAP              | <b>~</b>                        |                   |     |
| /home/ubunt                    | tu/SARLabs/InSAF      | RProcessing/Res                 | ults              |     |
| Open in SNA                    | P                     |                                 |                   |     |
|                                |                       |                                 |                   |     |
|                                |                       |                                 |                   |     |
|                                |                       |                                 |                   |     |
| /home/ubunt<br>Open in SNA     | tu/SARLabs/InSAF<br>P | Processing/Res                  | ults              |     |

Figure 8: S1TBX Interferogram Formation Interface.

#### **Visualize Interferometric Phase**

Once the interferogram product is created (product [4] in the **Product Explorer**, appended with **Orb\_Stack\_ifg**), expand the product and double-click the Phase\_... band to visualize the interferometric phase (as in the **Visualize a band** section). When zoomed in, you may still see the demarcation zones between bursts in this initial interferogram (Figure 9). This will be removed once TOPS Deburst is applied.

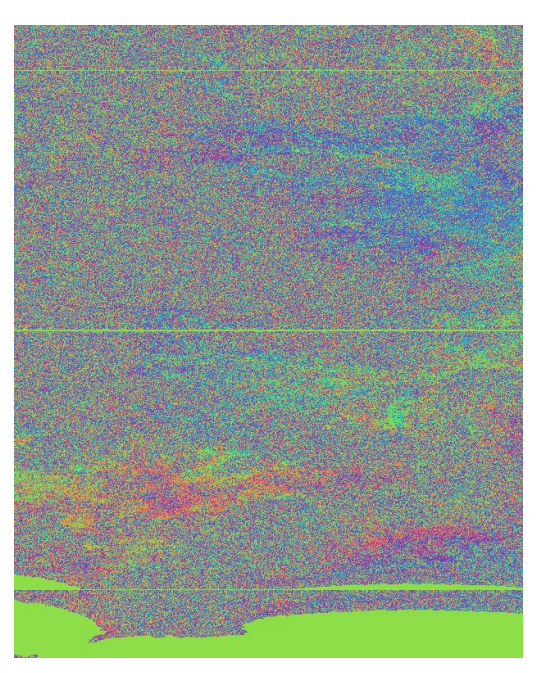

Figure 9: Green demarcation lines still visible in the formed interferogram.

#### What it Means:

Interferometric fringes represent a full  $2\pi$  cycle of phase change. Fringes appear on an interferogram as cycles of colors, with each cycle representing relative range difference of half a sensor's wavelength. Relative ground movement between two points can be calculated by counting the fringes and multiplying by half of the wavelength. The closer the fringes are together, the greater the deformation on the ground.

Flat terrain should produce a constant or only slowly varying fringes. Any deviation from a parallel fringe pattern can be interpreted as topographic variation.

#### Step 5: TOPS Deburst

To seamlessly join all bursts in a swath into a single image, we apply the *TOPS Deburst* operator from the *Sentinel-1 TOPS* menu.

- Navigate to the *Radar > Sentinel-1 TOPS* menu.
- Select the S-1 TOPS Deburst option.
- Keep the default values, ensuring that product [4] (tagged \_Orb\_Stack\_ifg) is selected as the Source and the output Directory path is correct.
- Click <**Run**>.

The resulting product will be appended with *Orb\_Stack\_ifg\_deb*.

#### Step 6: Topographic Phase Removal

To emphasize phase signatures related to deformation, topographic phase contributions are typically removed using a known DEM. In S1TBX, the Topographic Phase Removal operator will simulate an interferogram based on a reference DEM and subtract it from the processed interferogram.

- Navigate to the Radar > Interferometric > Products menu.
- Select the *Topographic Phase Removal* option.

S1TBX will automatically find and download the DEM segment required for correcting your interferogram of interest.

• Keep the default values (check that the source is product [5]), and click < Run>.

After topographic phase removal, the resulting product (appended with *Orb\_Stack\_ifg\_deb\_dinsar*) will appear largely devoid of topographic influence.

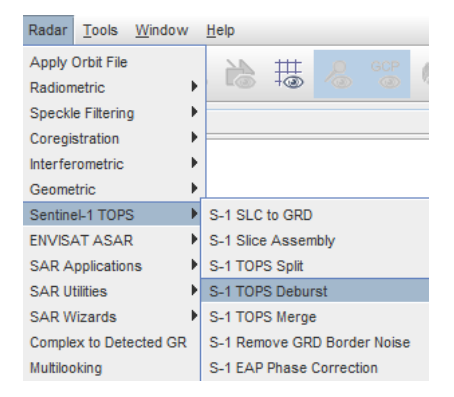

| Radar Tools Window     | <u>H</u> elp         |                                       |
|------------------------|----------------------|---------------------------------------|
| Apply Orbit File       |                      | GOP 👝 🕴 😅 😘                           |
| Radiometric            |                      | · · · · · · · · · · · · · · · · · · · |
| Speckle Filtering      |                      |                                       |
| Coregistration         |                      |                                       |
| Interferometric        | Products •           | Interferogram Formation               |
| Geometric              | Filtering •          | Coherence Estimation                  |
| Sentinel-1 TOPS        | Unwrapping 🕨 🕨       | Topographic Phase Removal             |
| ENVISAT ASAR           | PSI\SBAS             | Three-pass Differential InSAR         |
| SAR Applications       | InSAR Stack Overview | Phase to Height                       |
| SAR Utilities          |                      | Phase to Displacement                 |
| SAR Wizards            | CE Orb Stack         | Phase to Elevation                    |
| Complex to Detected GR |                      | Integer Interferogram Combination     |
| March 20               |                      |                                       |

#### Multi-looking & Phase Filtering

Interferometric phase can be corrupted by noise from:

- Temporal decorrelation
- Geometric decorrelation
- Volume scattering
- Processing error

To be able to properly analyze the phase signatures in the interferogram, the signal-tonoise ratio will be increased by applying multi-looking and phase filtering techniques:

#### Step 7: Multi-looking

The first step to improve phase fidelity is called multi-looking. Navigate to the Radar dropdown menu.

- Select the *Multilooking* option (bottom of the menu). A new window opens.
- Ensure that the source is set to product [6] (\_dinsar) and the output Directory is correct.

| Radar             | Tools     | <u>W</u> indow |  |  |
|-------------------|-----------|----------------|--|--|
| Apply Orbit File  |           |                |  |  |
| Radiometric       |           |                |  |  |
| Speckle Filtering |           |                |  |  |
| Coregistration    |           |                |  |  |
| Interferometric   |           |                |  |  |
| Geometric         |           |                |  |  |
| Sentinel-1 TOPS   |           |                |  |  |
| ENVISAT ASAR      |           |                |  |  |
| SAR Applications  |           |                |  |  |
| SAR Utilities     |           |                |  |  |
| SAR Wizards       |           |                |  |  |
| Comple            | ex to Det | ected GR       |  |  |
| Multiloo          | king      |                |  |  |

• Click on the **Processing Parameters** tab (Figure 9).

| Source Bands:            | i_ifg_VV_08Apr2016_20Apr2016                   |
|--------------------------|------------------------------------------------|
|                          | q_ifg_VV_08Apr2016_20Apr2016                   |
|                          | Intensity_ifg_VV_08Apr2016_20Apr2016_ifg_srd_V |
|                          | Phase_ifg_srd_VV_08Apr2016_20Apr2016           |
| GR Square Pixel          | Independent Looks                              |
| Number of Range Looks:   | 6                                              |
| Number of Azimuth Looks: | 2                                              |
| lean GR Square Pixel:    | 26.51919                                       |
| Output Intensity         |                                                |
|                          | Note: Detection for complex data               |

**Note:** The coherence band (starting with **coh**\_) will be essential if your intention is to unwrap the interferogram or create a deformation map. Coherence is used to verify the legitimacy of the derived phase data; typically data with coherence values less than 0.3 are thrown out. In this interferogram, coherence is highest in urban areas and lowest in vegetated areas (Figure 10).

Figure 9: S1TBX Multilooking interface.

• Use the Ctrl button to select the *i*, *q*, and coh bands from the list as the **Source Bands** to be multi-looked.

Because the phase band is virtual, it is only a temporary visualization of the interferogram. After multi-looking is performed, this band will disappear, but it will be restored in the following *Goldstein Phase Filtering* step.

• In the **Number of Range Looks** field, enter 6, which will result in a pixel size of about 26.5 meters.

In essence, multi-looking performs a spatial average of a number of neighboring pixels (in our case 6x2 pixels) to suppress noise and proportion the image correctly. This process comes at the expense of spatial resolution.

 Click <Run>. The resulting product name is appended with Orb\_Stack\_ifg\_deb\_dinsar\_ML.

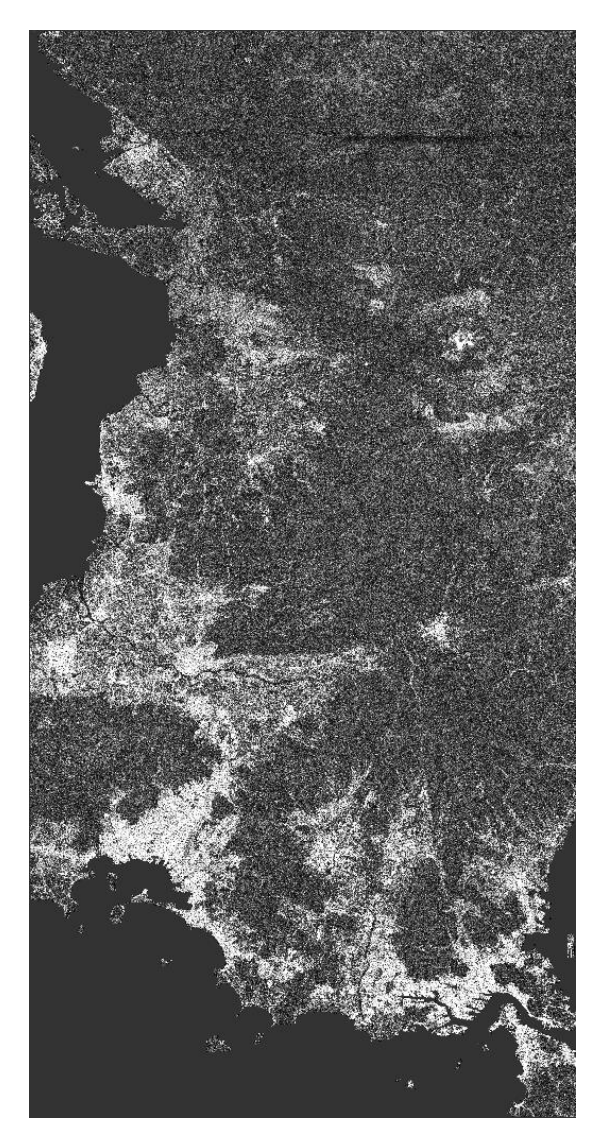

Figure 10: S1TBX Multilooked coherence band.

#### **Step 8: Phase Filtering**

In addition to multi-looking, we perform a phase filtering step using a state-of-the art filtering approach.

- Navigate to Radar > Interferometric > Filtering
- Select Goldstein Phase Filtering.
- Ensure the source is set to product [7] (\_ML) and that the output Directory path is correct.

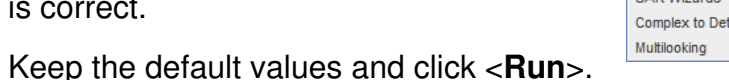

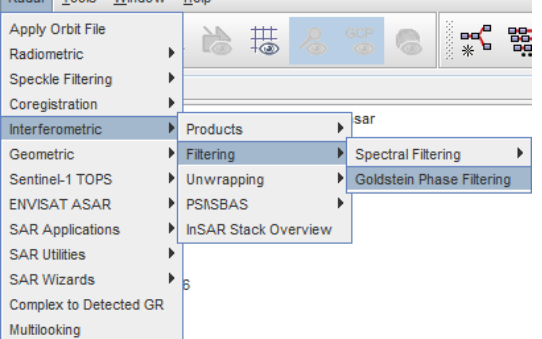

The resulting product name is appended with Orb\_Stack\_ifg\_deb\_dinsar\_ML\_flt.

After phase filtering, the interferometric phase is significantly improved, and the dense earthquake deformation-related fringe pattern is now clearly visible (Figure 11).

This interferogram is now ready to be unwrapped. Instructions are available via ASF's <u>Phase Unwrapping Recipe</u>. If you came to this recipe via the Deformation Map Recipe, proceed with the steps iterated there. You can also continue with the geocoding and export steps if you just want a wrapped phase image.

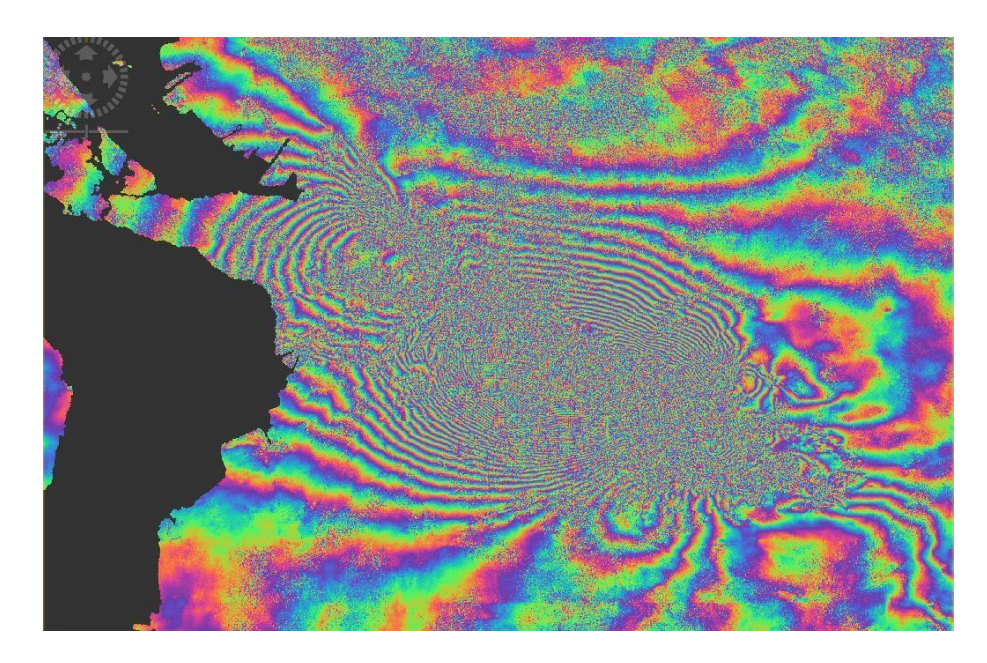

Figure 11: Deformation fringes related to the 2016 Kumamoto Earthquake show clearly after multi-looking and phase filtering were applied. Contains modified Copernicus Sentinel data (2016) processed by ESA.

## **Geocoding & Export in a User-defined Format**

To make the data useful to geoscientists, the interferometric phase image needs to be projected into a geographic coordinate system using a DEM-assisted geocoding step. If your intention is to unwrap and further process the interferogram, this step should be skipped and performed at a later point.

#### Step 9: Geocoding

To geocode the interferometric data

- Navigate to Radar > Geometric > Terrain Correction
- Select the Range-Doppler Terrain Correction option
- In the I/O Parameters tab of the Range-Doppler Terrain Correction window (Figure 12), select product [8] (or the product generated in the previous step) as the Source.

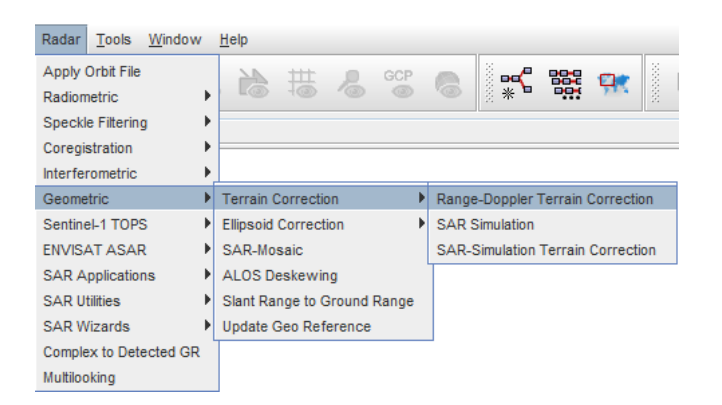

| Range Doppler Terrain Correction@ip                                                                           | p-172-31-9-207                                                                                                    |  |  |
|----------------------------------------------------------------------------------------------------|----------------------------------------------------------------------------------------------------|--|--|
| пе пер                                                                                                    | Phase from complex data                                                                                             |  |  |
| VO Parameters Processing Pa                                                                                   | arameters                                                                                                    |  |  |
| Source Bands:                                                                                                 | LW_08Apr2016_20Apr2016<br>q_W_08Apr2016_20Apr2016<br>Intensity_W_08Apr2016_20Apr2016<br>Phase_W_08Apr2016_20Apr2016 |  |  |
| Digital Elevation Model:                                                                                      | SRTM 3Sec (Auto Download)                                                                                           |  |  |
| DEM Resampling Method:                                                                                        | BILINEAR_INTERPOLATION                                                                                              |  |  |
| Image Resampling Method:                                                                                      | BILINEAR_INTERPOLATION                                                                                              |  |  |
| Source GR Pixel Spacings (az x rg): 27.95(m) x 25.09(m)                                                       |                                                                                                    |  |  |
| Pixel Spacing (m):                                                                                            | 30                                                                                                    |  |  |
| Pixel Spacing (deg):                                                                                          | 2.5107912191140624E-4                                                                                               |  |  |
| Map Projection:                                                                                               | WGS84(DD)                                                                                                    |  |  |
| Mask out areas without eleva     Output bands for:     Selected source band     Incidence angle from ellipsoi | tionOutput complex data<br>DEMLatitude & Longitude<br>idLocal incidence angleProjected local incidence angle        |  |  |
| Apply radiometric normalization                                                                               | on                                                                                                    |  |  |
| Save Sigma0 band                                                                                              | Use projected local incidence angle from DEM                                                                        |  |  |
| 🗌 Save Gamma0 band                                                                                            | Use projected local incidence angle from DEM                                                                        |  |  |
| Save Beta0 band                                                                                               |                                                                                                    |  |  |
| Auxiliary File (ASAR only):                                                                                   | Latest Auxiliary File                                                                                               |  |  |
|                                                                                                    | Run Close                                                                                                    |  |  |

Figure 12: S1TBX Range-Doppler Terrain Correction interface.

- In the **Processing Parameters** tab (Figure 12):
  - Select the **Phase** band from the Source Bands list as the Source Band to be geocoded.
  - Adjust the pixel spacing if desired (e.g. 30m).
  - Click <**Run**>.
- If desired, re-run the process for the **Intensity** band.

The resulting product name is appended with *Orb\_Stack\_ifg\_deb\_dinsar\_ML\_flt\_TC*. See Figure 13 for the resulting geocoded interferogram of subswath IW1.

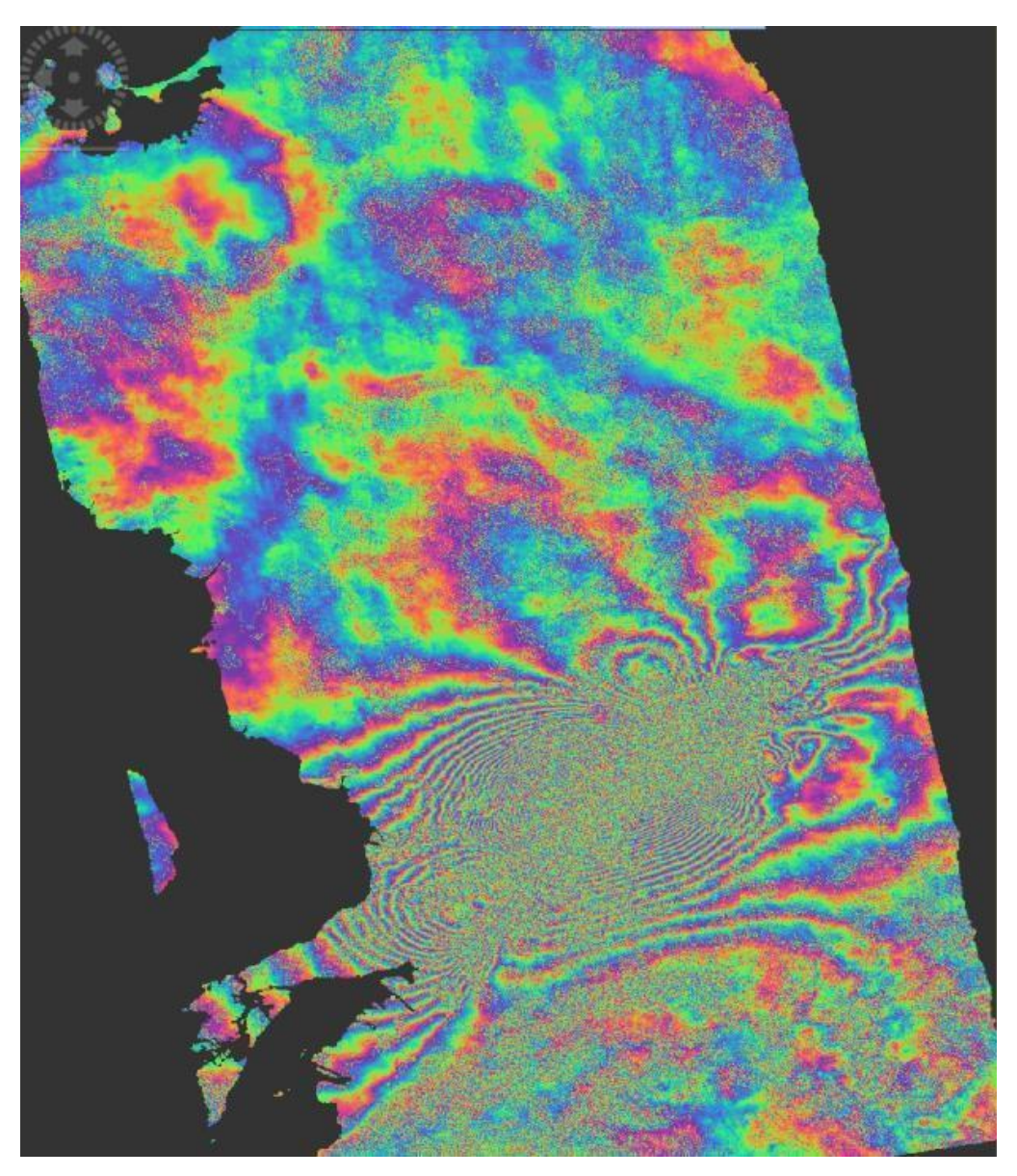

Figure 13: Geocoded IW1 interferogram. Contains modified Copernicus Sentinel data (2016) processed by ESA.

#### Step 10: Export Data

The final geocoded data can be exported from S1TBX in a variety of formats.

In addition to GeoTIFF and HDF5 formats, KMZ and various specialty formats are supported. Figure 14 shows a KMZ-formatted interferogram overlaid on Google Earth.

- Select the Geocoded product to export in the Product Explorer.
- To find the export options, select *Export* from the *File* menu.
  - Note that if the Phase and Intensity bands were geocoded together, you will generate a 2-band GeoTIFF if you select that product.
  - If you want to export a one-band product, or generate a KMZ file, you will need to geocode the Phase band by itself and select that single-band product for export.

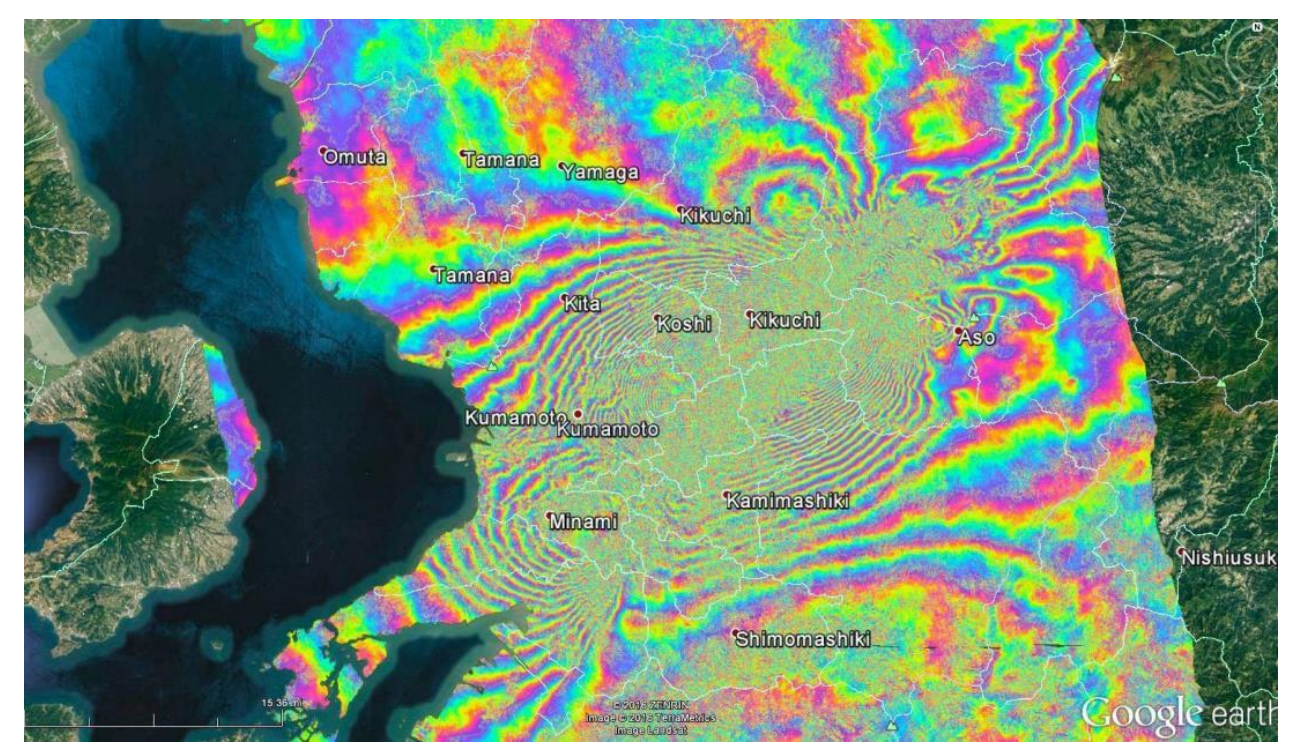

Figure 14: Geocoded Kumamoto interferogram projected onto Google Earth. Contains modified Copernicus Sentinel data (2016) processed by ESA.

## Combining Sub-swaths – Optional

# Create a Geocoded Differential Interferogram of the Kumamoto Earthquake by Merging Sub-swaths IW1 and IW2:

To create the merged product, run the steps below, noting the new step.

- **Run Step 3 Coregistration**: This time select IW2 in the TOPS Split and TOPS Split(2) operator tabs to coregister an InSAR pair for subswath IW2
  - The Subswath designation must match under the two TOPS Split tabs, or the process will not run.
  - Make sure to create a new filename under the "Write" tab to avoid overwriting the IW1 stack result.
- Run Step 4 Interferogram Formation: Using the new coregistered IW2 stack as input, create an IW2 sub-swath interferogram.
- Run Step 5 Debursting: Deburst the IW2 interferogram.
- **NEW STEP** Merge Subswaths:
  - To merge deburst SLC subswaths, go to the *Radar > Sentinel-1 TOPS* menu and select the **S-1 TOPS Merge** option.
  - Select the deburst IW1 (**Orb\_Stack\_ifg\_deb**) and deburst IW2 interferograms as inputs. Use the plus icon to browse from a directory, or the next button to add all the layers open in your project, then remove all but the two deburst products from the list.

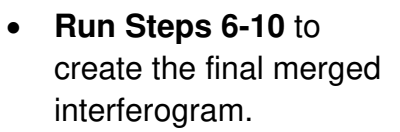

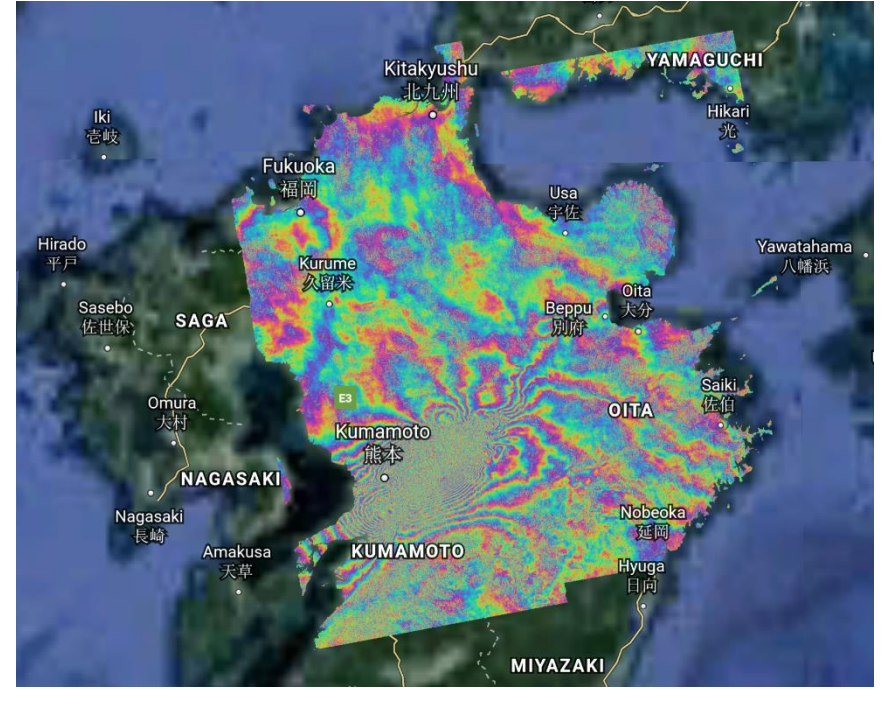

Figure 15: Merged Kumamoto interferogram (swaths 1 and 2) exported to KMZ format and viewed in Google Earth. Contains modified Copernicus Sentinel data (2016) processed by ESA.

#### Interferogram Interpretation

The interferometric phase carries a wealth of information about surface deformation (strength and direction of motion) and the location of the surface rupture. The phase map is also a proxy for other earthquake-related parameters such as the energy released during an event and the amount of shaking experienced across the affected area.

#### **Image Anomalies**

SAR images sometimes suffer unavoidable radio frequency interference (RFI) from microwave sources on the ground transmitting in the same frequency. This is more common in maritime settings but it is also visible in the later image in this SLC pair (Figure 15). Consequently, this region of the image will generate inaccurate phase information. The coherence band will indicate this and provide a method for masking the anomaly out of interferogram or later products using *band maths*. Alternatively, selecting another SLC at a later point in time may decrease the coherence and quality of the entire interferogram.

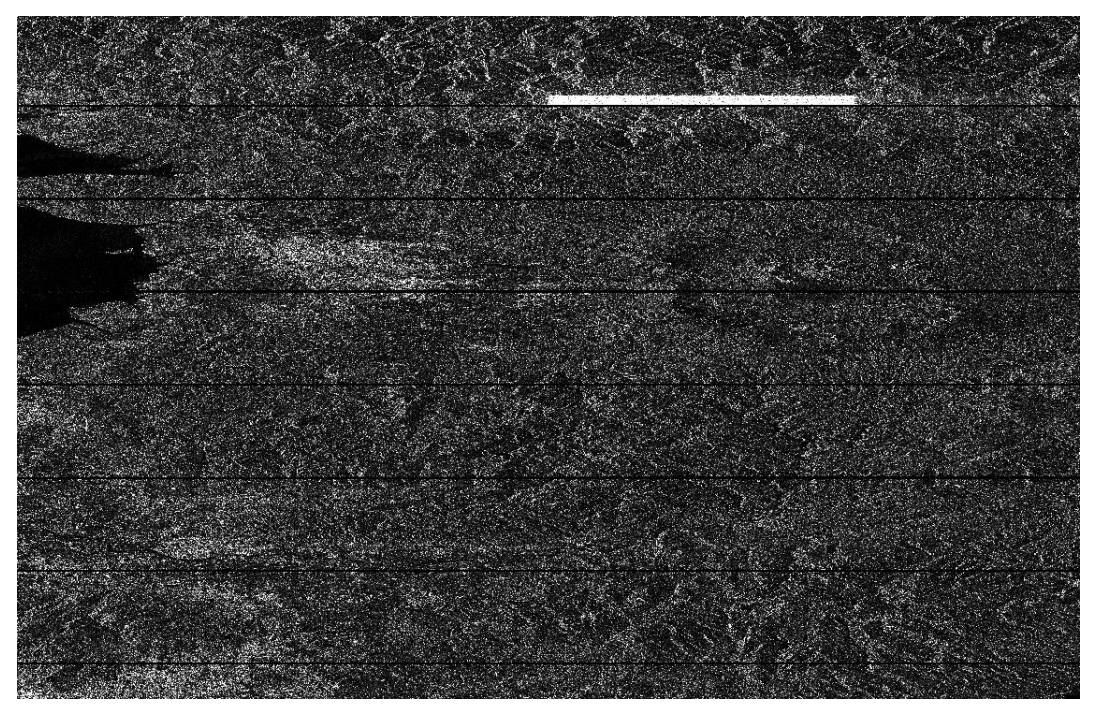

Figure 15: The post-event SLC product showing an anomalous white bar, likely due to ground interference. Contains modified Copernicus Sentinel data (2016) processed by ESA.

# E) SAR Extended Reading List

# **Summary Articles about SAR:**

- Moreira, A., Prats-Iraola, P., Younis, M., Krieger, G., Hajnsek, I., & Papathanassiou, K P. (2013). <u>A tutorial on synthetic aperture radar. IEEE</u> <u>Geoscience and Remote Sensing Magazine</u>, 1(1), 6-43.
- Rosen, P A., Hensley, S, Joughin, I. R., Li, F. K., Madsen, S. N., Rodriguez, E., & Goldstein, R. M. (2000). <u>Synthetic aperture radar interferometry</u>. *Proceedings of the IEEE*, *88*(3), 333-382.
- Bamler, R., & Hartl, P. (1998). <u>Synthetic aperture radar</u> <u>interferometry</u>. Inverse problems, 14(4), R1.
- Bürgmann, R., Rosen, P. A., & Fielding, E. J. (2000). <u>Synthetic</u> <u>aperture radar interferometry to measure Earth's surface</u> <u>topography and its deformation. Annual review of earth and</u> <u>planetary sciences</u>, 28(1), 169-209.
- Simons, M., and P. A. Rosen (2007), <u>Interferometric synthetic aperture radar</u> <u>geodesy</u>, in Geodesy, Treatise on Geophysics, vol. 3, edited by T. Herring, pp. 391-446, Elsevier.

# Interesting Articles by Topic: InSAR Processing

- Rosen, P. A., Hensley, S., Joughin, I. R., Li, F. K., Madsen, S. N., Rodriguez, E.,& Goldstein, R. M. (2000). <u>Synthetic aperture radar interferometry.</u> <u>Proceedings of the IEEE</u>, 88(3), 333-382.
- Bamler, R., & Hartl, P. (1998). <u>Synthetic aperture radar interferometry.</u> <u>Inverse problems</u>, 14(4), R1.
- Bürgmann, R., Rosen, P. A., & Fielding, E. J. (2000). <u>Synthetic aperture radar</u> interferometry to measure Earth's surface topography and its deformation. Annual review of earth and planetary sciences, 28(1), 169-209.

# Volcanic Source Modeling Using InSAR

- Mogi, K. (1958), <u>Relations between the eruptions of various volcanoes and</u> <u>the deformations of the ground surfaces around them</u>, Bull. Earthquake Research Inst., 36, 99–134.
- Lohman, R. B., & Simons, M. (2005). <u>Some thoughts on the use of InSAR data</u> to constrain models of surface deformation: Noise structure and data <u>downsampling</u>. Geochemistry, Geophysics, Geosystems, 6(1).

- Lu, Z. (2007). <u>InSAR imaging of volcanic deformation over cloud-prone areas</u> <u>Aleutian Islands</u>. Photogrammetric Engineering & Remote Sensing, 73(3), 245-257.
- Lu, Z., & Dzurisin, D. (2010). <u>Ground surface deformation patterns, magma</u> <u>supply, and magma storage at Okmok volcano, Alaska, from InSAR analysis:</u> <u>2. Coeruptive deflation, July–August 2008</u>. Journal of Geophysical Research: Solid Earth, 115(B5).
- Lu, Z., Masterlark, T., & Dzurisin, D. (2005). <u>Interferometric synthetic aperture</u> radar study of Okmok volcano, Alaska, 1992–2003: Magma supply dynamics and postemplacement lava flow deformation. Journal of Geophysical Research: Solid Earth, 110(B2).
- Baker, S., & Amelung, F. (2012). <u>Top-down inflation and deflation at the summit</u> of <u>Kīlauea Volcano</u>, <u>Hawai'i observed with InSAR</u>. Journal of Geophysical Research: Solid Earth, 117(B12).
- Wright, T. J., Lu, Z., & Wicks, C. (2003). <u>Source model for the Mw 6.7, 23</u> <u>October 2002, Nenana Mountain Earthquake (Alaska) from InSAR</u>. Geophysical Research Letters, 30(18). [<u>Supplements</u>]

# **InSAR Time Series Analysis**

- Ferretti, A., Prati, C., & Rocca, F. (2001). <u>Permanent scatterers in SAR</u> <u>interferometry</u>. IEEE Transactions on geoscience and remote sensing, 39(1), 8-20.
- Berardino, P., Fornaro, G., Lanari, R., & Sansosti, E. (2002). <u>A new algorithm for</u> surface deformation monitoring based on small baseline differential SAR interferograms. IEEE Transactions on Geoscience and Remote Sensing, 40(11), 2375-2383.
- Lanari, R., Mora, O., Manunta, M., Mallorquí, J. J., Berardino, P., & Sansosti, E. (2004). <u>A small-baseline approach for investigating deformations on fullresolution differential SAR interferograms</u>. IEEE Transactions on Geoscience and Remote Sensing, 42(7), 1377-1386.
- Hooper, A., Segall, P., & Zebker, H. (2007). <u>Persistent scatterer interferometric</u> synthetic aperture radar for crustal deformation analysis, with application to <u>Volcán Alcedo, Galápagos</u>. Journal of Geophysical Research: Solid Earth, 112(B7).
- Ferretti, A., Fumagalli, A., Novali, F., Prati, C., Rocca, F., & Rucci, A. (2011). <u>A new algorithm for processing interferometric data-stacks: SqueeSAR</u>. IEEE Transactions on Geoscience and Remote Sensing, 49(9), 3460-347